# Seleção de imagem ativa em switches empilháveis Sx500 Series

## Objetivo

O switch empilhável Sx500 Series permite armazenar várias imagens de firmware. Uma das imagens é identificada como a imagem ativa e as outras são identificadas como imagens inativas. Se o firmware do switch for atualizado, a nova imagem será adicionada ao diretório da imagem. No entanto, o switch usa a imagem ativa atual (a versão antiga) até que o status da nova imagem seja alterado para a imagem ativa. Este artigo explica como selecionar a imagem ativa em Switches empilháveis Sx500 Series.

Note: Para switches empilháveis, a imagem ativa é indicada por cada unidade de pilha.

### Dispositivos aplicáveis

Switches Empilháveis Sx500 Series

#### Versão de software

•1.3.0.62

#### Seleção da imagem ativa

Etapa 1. Faça login no utilitário de configuração da Web e escolha **Administration > File Management > Ative Image**. A página *Imagem Ativa* é aberta:

| Active Image                              |            |
|-------------------------------------------|------------|
| Active Image:                             | Image 2    |
| Active Image Version Number:              | 1.3.0.62   |
| Active Image After Reboot:                | 1.3.0.62 🗸 |
| Active Image Version Number After Reboot: | 1.3.0.62   |
| Apply Cancel                              |            |

**Note:** O campo Número da versão da imagem ativa exibe a versão ativa atual do firmware que o dispositivo usa.

| Active Image                              |                      |
|-------------------------------------------|----------------------|
| Active Image:                             | Image 2              |
| Active Image Version Number:              | 1.3.0.62             |
| Active Image After Reboot:                | 1.3.0.62 🗸           |
| Active Image Version Number After Reboot: | 1.2.5.70<br>1.3.0.62 |
| Apply Cancel                              |                      |

Etapa 2. Escolha o firmware mais recente que deseja usar na lista suspensa Número da versão da imagem ativa após a reinicialização.

**Note:** As imagens de firmware são anexadas automaticamente quando você instala uma nova atualização de firmware. Consulte o artigo *Upgrade Firmware via HTTP/HTTPS em Switches Empilháveis Sx500 Series* para obter informações detalhadas sobre como atualizar o firmware.

Etapa 3. Clique em Apply.